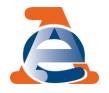

Fatture e Corrispettivi

Assistenza on line

Ti trovi in:

Home / Cosa puoi fare / Flusso operativo "Accreditamento" / Richiedere o Annullare il certificato - Gestori ed Esercenti

# Richiedere o Annullare il certificato - Gestori ed Esercenti

Questa pagina consente ai Gestori ed Esercenti, **interessati ad utilizzare gli strumenti** idonei alla trasmissione dei corrispettivi, di:

- **richiedere un certificato digitale** (cd. certificato utente ) necessario qualora il Gestore o l'Esercente vogliano integrare i servizi forniti dall'Agenzia delle entrate nei loro sistemi gestionali.
- annullare il certificato digitale.

E' possibile richiedere l'annullamento solamente per i certificati in stato "**ATTIVATO**" e solamente la prima richiesta sarà cumulativa, per recuperare le situazioni pregresse di più certificati attivati da parte dello stesso utente.

Dopo l'annullamento l'utente può in ogni momento richiedere un nuovo certificato.

Di seguito viene mostrato un esempio della maschera relativa Servizi per Gestori ed Esercenti :

#### Dati da inserire/selezionare

• Selezionare il pulsante "**Sfoglia**" per ricercare il file da elaborare, prodotto secondo il formato standard PKCS#10 (al fine della sola richiesta del certificato)

Successivamente l'utente può selezionare i pulsanti:

- Richiedi certificato
- Annullamento certificato: per annullare uno o più certificati posti nello stato di "ATTIVATO".

Cookie

Assistente Virtuale

Fatturazione Elettronica - Richiedere o Annullare il certificato - Gestori ed Esercenti - Agenzia Entrate

|                                      |                       |                                                   |                                                   |                                           | 👔 .into&aaaistenza |
|--------------------------------------|-----------------------|---------------------------------------------------|---------------------------------------------------|-------------------------------------------|--------------------|
| Servizi per Gestore ed Esercente     | Certificato (         | Gestore ed Esercente                              | 2                                                 |                                           |                    |
| Censimento singolo dispositivo       | Carica if the d       | à richiesta del certificato e poi seleziona il    | pulsante "Richiedi certificato".                  |                                           |                    |
| Censimento massivo dispositivi       | È possibile scaricare | e il certificato per la verifica dell'autenticità | del server con cui viene stabilita la connessione | SSL/TLS: CAServizioAECorrispettivi/VA.zi; | 2                  |
| Nassificazione dispositivi           |                       | Stogla                                            |                                                   |                                           |                    |
| Certificato Gestore ed Esercente 🛛 😽 |                       |                                                   | Pichiedi certificalo                              |                                           |                    |
| õcerca dispositivo                   |                       |                                                   |                                                   |                                           |                    |
| Storico censimenti dispositivi       | * Annullamento cen    | ticato                                            |                                                   |                                           |                    |
| õpristino dispositivo                |                       |                                                   |                                                   |                                           |                    |
| Procedure di envergenza              |                       |                                                   | Elenco dei certificati richiesti                  |                                           |                    |
|                                      | Id Certificat         | to Stato                                          | Data Richiesta                                    | Data Scadenza                             | Esito              |

## **Richiedi certificato**

Selezionando il pulsante " Richiedi certificato " vengono visualizzati i seguenti dati:

### Dati in visualizzazione e scarico del certificato prodotto

- IdOperazione: identificativo unico della richiesta; ٠
- **Certificato**: nome file certificato; ٠
- Stato: avanzamento ed esito dell'elaborazione [in generazione, attivo, scaduto]; ٠
- Data Richiesta indica la data in cui è stata effettuata la richiesta del certificato [formato: gg/mm/aaaa]; •
- Data Scadenza indica la data della scadenza del certificato [formato: gg/mm/aaaa]; ٠
- Esito Certificato: se presente il pulsante " 🛓 " vengono visualizzati i seguenti dati:

|                                    |                                                                       |                                                                                                    |                                                                     |                                     | IntoLassistenza |
|------------------------------------|-----------------------------------------------------------------------|----------------------------------------------------------------------------------------------------|---------------------------------------------------------------------|-------------------------------------|-----------------|
| > Servizi per Gestore ed Esercente | Certificato Gestor                                                    | e ed Esercente                                                                                     |                                                                     |                                     | -               |
| Censimento singolo dispositivo     | - Richiesta Certificato Gestore e                                     | ed Exercente                                                                                       |                                                                     |                                     | Assistant       |
| Censimento massivo dispositivi     | Carica il file di richiesta d<br>E possibile scaricare il certificato | el certificato e poi seleziona il pulsante "Ri<br>o per la verifica dell'autenticità del server or | chiedi certificato".<br>on cui viene stabilita la connessione SSL/I | LS: CAServizioAEContecettivi/VA.zio | 73313161116     |
| Classificazione dispositivi        | C'Users De Stopla                                                     |                                                                                                    |                                                                     |                                     |                 |
| Certificato Gestore ed Esercente   |                                                                       |                                                                                                    |                                                                     |                                     |                 |
| Ricerca dispositivo                |                                                                       |                                                                                                    |                                                                     |                                     |                 |
| Storico censimenti dispositivi     | Per l'utenza di lavoro selezionata                                    | , a sistema non risultano certificati nello                                                        | "OTAVITTA" offste                                                   |                                     |                 |
| Ripristino dispositivo             | Annutaments certificate                                               |                                                                                                    | l                                                                   |                                     |                 |
| Procedure di emergenza             |                                                                       | ŧ                                                                                                  | lenco dei certificati richieati                                     |                                     |                 |
|                                    | Id Certificato                                                        | Stato                                                                                              | Data Richiesta                                                      | Data Scadenza                       | Esito           |
|                                    | 993 certificato993.cer                                                | ATTIVATO                                                                                           | 22.03/2017                                                          | 06/12/2020                          | *               |
|                                    | 786 certificato765.cer                                                | ATTIVATO                                                                                           | 05/12/2016                                                          | 0512/2020                           | *               |

### Annullamento certificato

|                                   |                                      |                                      |                                                  |                                         | 🚺 .into&assistenza |
|-----------------------------------|--------------------------------------|--------------------------------------|--------------------------------------------------|-----------------------------------------|--------------------|
| Servizi per Gestore ed Esercente  | Certificato Gestor                   | e ed Esercente                       |                                                  |                                         |                    |
| simento singolo dispositivo       | 🕹 Carica il Me di richiecta d        | lel certificato e poi seleziona il j | pulsante 'Richiedi certificato'.                 |                                         |                    |
| simento massivo dispositivi       | È possibile scaricare il certificate | o per la verifica dell'autenticità   | del server con cui viene stabilita la connession | e SSL/TLS: CAServizioAECorrispettiviIV/ | kzip               |
| sificazione dispositivi           | Stopla                               |                                      |                                                  |                                         |                    |
| tificato Gestore ed Esercente 🛛 🛻 |                                      |                                      | Richiedi certificalo                             |                                         |                    |
| uca dispositivo                   |                                      |                                      |                                                  |                                         |                    |
| ico censimenti dispositivi        | * Annuliamento certificato           |                                      |                                                  |                                         |                    |
| istino dispositiva                |                                      |                                      |                                                  |                                         |                    |
| edure di emergenza                |                                      |                                      | Elenco dei certificati richiesti                 |                                         |                    |
|                                   | Id Certificato                       | Stato                                | Data Richiesta                                   | Data Scadenza                           | Eeito              |
|                                   | 786                                  | Revocato                             | 06/12/2016                                       | 06/12/2020                              |                    |

Selezionare il pulsante "**annulla**"; vengono visualizzati i seguenti dati:

Selezionando il pulsante " 🗙 Annullamento certificato 🛛 vengono visualizzati i seguenti dati:

## Servizi per i Gestori ed Esercenti - Annullamento Certificato - Dati da inserire / selezionare

- Id Operazione ٠
- Data richiesta
- Motivazione: •
  - Chiave primaria smarrita
  - Attività cessata
  - Furto certificato
  - Rinnovo scadenza
  - Malfunzionamento
  - Altro

#### NOTE:

Assistente Virtuale • Il pulsante " 🗙 Annulamento certificato "viene visualizzato solo se è presente almeno un identificativo il cui stato è "ATTIVATO".

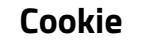

|                                      |                                                                     |                                                                                          |                                                    | <ol> <li>InioSiassistenz</li> </ol>              |
|--------------------------------------|---------------------------------------------------------------------|------------------------------------------------------------------------------------------|----------------------------------------------------|--------------------------------------------------|
| > Servizi per Gestore ed Esercente   | Annullamento ce                                                     | rtificato                                                                                |                                                    |                                                  |
| Censimento singolo dispositivo       | X L'utente-può annullare il                                         | Sertificato Utente attivo che il sistema ha prece                                        | edentemente rilasciato scegliendo obbligat         | oriamente una fra le motivazioni proposte.       |
| Censimento massivo dispositivi       | Confermando la richiesta di ann<br>Certificato.                     | ullamento ll'utente risulterà privo di certificati vi                                    | alidi per l'utilizzo delle: funzionalità del siste | ma e, di conseguenza, polrà richiediere un nuovo |
| Classificazione dispositivi          | Per l'utenza di lavoro selezior<br>Al termine dell'operazione potrà | ata, a sistema risultano più (2) certificati n<br>essere richiesto un nuovo certificato. | ello stato "ATTIVATO", che verranno tut            | ti revocati.                                     |
| Certificato Gestore ed Esercente 🛛 🔶 | Id operazione:                                                      | Certificato:                                                                             | Data Richiesta:                                    | Data Scadenza:                                   |
| Riceica dispositivo                  | 993                                                                 | certificato993.cer                                                                       | 22/03/2017                                         | 06/12/2020                                       |
| Storico censimenti dispositivi       | Motivazione:                                                        |                                                                                          |                                                    |                                                  |
| Ripristino dispositiva               | Attività cessaria                                                   |                                                                                          | •                                                  |                                                  |
| Procedure di emergenza               | Richiedi annullamento                                               | dietro                                                                                   |                                                    |                                                  |

Selezionare il pulsante "**Richiedi annullamento**" per procedere con l'operazione; se tutti i controlli previsti vengono rispettati a sistema viene visualizzata la seguente maschera:

|                                        |                                                                 |                                                      |                                                  |                                             | 🚯 Info&assistenza |
|----------------------------------------|-----------------------------------------------------------------|------------------------------------------------------|--------------------------------------------------|---------------------------------------------|-------------------|
| Servizi per Gestore ed Esercente       | Certificato Gestor                                              | e ed Esercente                                       |                                                  |                                             |                   |
| Censimento singolo dispositivo         | Richiesta Certificato Gestore     Carica il file di richiesta c | ed Esercente<br>lel certificato e poi seleziona il p | ulsante "Richiedi certificato".                  |                                             |                   |
| Censimento massivo dispositivi         | È possibile scaricare il certificat                             | o per la verifica dell'autenticità o                 | lel server con cui viene stabilita la connession | w SSL/TLS: CAServizioAECorrispettivi/VA.zip |                   |
| Classificazione dispositivi            | C: Usersi sglambral De Sfoglia                                  | ing .                                                |                                                  |                                             |                   |
| Certificato Gestore ed Esercente 🛛 🗕 🔶 |                                                                 |                                                      | Richiedi certificato                             |                                             |                   |
| Ricerca dispositivo                    |                                                                 |                                                      |                                                  |                                             |                   |
| Storico censimenti dispositivi         |                                                                 |                                                      |                                                  |                                             |                   |
| Ripristino dispositivo                 | * Annuliamento certificato                                      |                                                      |                                                  |                                             |                   |
| Procedure di emergenza                 |                                                                 |                                                      |                                                  |                                             |                   |
|                                        |                                                                 |                                                      | Elenco dei certificati richiesti                 |                                             |                   |
|                                        | Id Certificato                                                  | Stato                                                | Data Richiesta                                   | Data Scadenza                               | Esito             |
|                                        | 794                                                             | Devocato                                             | 06/13/2016                                       | 06/10/0000                                  | Carro             |

Assistente Virtuale

Cookie